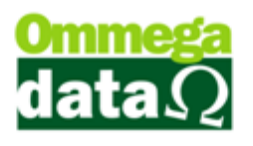

## Ordem de Serviço.

Para criar uma vamos até o FR-DOC e clicamos em Ordens de Serviço/OS Ordens de Serviços.

| 7 Ordens de                   | e Serviço                               |               |                    |                                    |              |                 |             |            |                                  | X      |
|-------------------------------|-----------------------------------------|---------------|--------------------|------------------------------------|--------------|-----------------|-------------|------------|----------------------------------|--------|
| Emissão de: 🚺                 | 01/08/2017                              | até: 31       | /08/2017           | Departa                            | mento:       | • 0             | Faturamento | : Todas    |                                  | • 0    |
| Cliente:                      |                                         |               |                    |                                    |              |                 | Execução:   | Todas      |                                  | • 0    |
| Vendedor:                     | ndedor: Placa Veículo:                  |               |                    |                                    |              |                 |             |            |                                  | • 0    |
| ID Ordem                      | n:                                      |               |                    |                                    |              |                 | Entrega:    | Todas      |                                  | • 0    |
| Ordens de                     | Serviço:                                |               |                    |                                    |              |                 |             |            |                                  | 1      |
| EP Ori.                       | Emissão                                 | Cliente       | Nome Cliente       | Status                             | Status Envio | N* Ordem        | >ID Ordem   | N.Fiscal   | Valor OS                         |        |
| 14 44 4<br>F2-No<br>Nº Ordens | ? ► ► ► ► ► ► ► ► ► ► ► ► ► ► ► ► ► ► ► |               | alor Total Ordens: | F3 - <u>A</u> lterar Ordem<br>0.00 |              |                 |             | F4         | - <u>C</u> ancelar Ori           | dem    |
| Otde                          | Produto                                 | L Equipamento | Descrição          |                                    | Valor Unit   | Desconto Valor  | Total       | _ 🔍        | Imprimir                         |        |
| gide.                         | Tioduto                                 | Equipamente   | Descrição          |                                    |              |                 |             | F7         | Gerar <u>F</u> atura             | mento  |
|                               |                                         |               |                    |                                    |              |                 |             | F8         | - Autori <u>z</u> ar Ord         | lem    |
|                               |                                         |               |                    |                                    |              |                 |             | F9         | - Concluir E <u>x</u> e          | cução  |
|                               |                                         |               |                    |                                    |              |                 |             | F10<br>Cor | ) - Cancelar <u>D</u><br>nclusão | ata de |
|                               |                                         |               |                    |                                    |              |                 |             | F11<br>Aut | - Cancelar<br>orização           |        |
|                               | 2 + ++ +                                | 1 •           | F6 - Altera        | r                                  |              | E.              | Excluir     |            | <u>E</u> nviar Order             | n      |
| Otde Total                    |                                         | 0             | Valor Produtos:    |                                    |              |                 |             |            | Entregar Orde                    | m      |
|                               |                                         | v             | Valor Serviços:    | 0.00                               | Valo         | or Total Ordem: | 0.0         | 00         | F12 - <u>S</u> air               |        |

Dentro da tela de Ordens de Serviço nós vamos clicar em F2- Nova Ordem.

| CS - Ordem de Serviço                                                                             |                                                                                                    |
|---------------------------------------------------------------------------------------------------|----------------------------------------------------------------------------------------------------|
| Ordem de Serviço - 0                                                                              |                                                                                                    |
| Principal Serviços Observação Dados Veículo Auditoria Cliente:                                    | Origem<br>VALOR FISI 💿 Loja 🔿 Net                                                                                                    |
| Emissão: 15/08/2017<br>Autorização: 0perador: 0<br>Execução: 0<br>Previsão: 0 as 0<br>Vendedor: 0 | Valor Produtos:     0.00       Valor Serviços:     0.00       Valor Despacho:     0.00       Valor Desconto:     0.00       Percentual Desconto:     0.00       Valor Total Ordem:     0.00 |
| F5 - <u>S</u> alvar                                                                               | <b>⊁</b> F12 - <u>C</u> ancelar                                                                                                    |

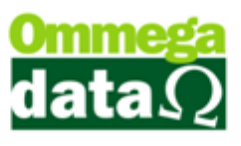

O único campo obrigatório na criação da ordem é a Previsão.

| CS - Ordem de Serviço                                 |                          |
|-------------------------------------------------------|--------------------------|
| Ordem de Serviço - 81                                 |                          |
| Principal Serviços Observação Dados Veículo Auditoria | 1                        |
| Placa Veículo: LXL9649                                |                          |
| Km Atual: 65698                                       |                          |
| Km Média: 256                                         |                          |
|                                                       |                          |
|                                                       |                          |
|                                                       |                          |
|                                                       |                          |
|                                                       |                          |
|                                                       |                          |
|                                                       |                          |
| F5 - <u>S</u> alvar                                   | ¥ F12 · <u>C</u> ancelar |

Dentro da ordem ainda nós podemos adicionar um veículo na aba Dados Veículo.

| 🚺 Itens da Ordem de Serviç | o              |                |                 |                             |
|----------------------------|----------------|----------------|-----------------|-----------------------------|
| Dados                      |                |                |                 |                             |
| Produto:                   | (F2)           |                |                 |                             |
| Referência:                | Grupo:         |                | Tipo:           | Qtde. Provisionada:<br>0.00 |
| Quantidade                 | Valor Unitário | = Valo         | r Total<br>0.00 | Valor Total Geral<br>0.00   |
| % Desconto                 | Desconto Unit. | Desconto Total |                 |                             |
| 0.00                       | 0.00           | 0.00           |                 |                             |
| Observação:                |                |                |                 |                             |
|                            |                |                |                 |                             |
|                            |                |                |                 |                             |
| <u> </u>                   |                |                |                 |                             |
| F5 - <u>S</u> alvar        |                |                |                 | 🗶 F12 - Sai <u>r</u>        |

Após Alterar todas as informações necessárias vamos clicar em Salvar-F5.

Será criada a OS e em seguida irá abrir a tela de Itens da Ordem de Serviço. Nesta tela nós iremos adicionar os Produtos e Serviços da nossa ordem. Podemos simplesmente digitar o código do produto ou então clicar em F2 e selecionar um.

Nós podemos alterar a quantidade, valor unitário, desconto e adicionar uma observação caso haja necessidade.

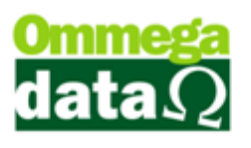

Quando um produto/serviço for adicionado na ordem, está mesma tela irá abrir para adicionarmos outro produto/serviço caso for necessário, se não basta clicar em Sair-F12.

| 70 Ordens de Serviço              |                                      |                                                   |                            |                                   |                            |                                                                      |            |                                    | x      |
|-----------------------------------|--------------------------------------|---------------------------------------------------|----------------------------|-----------------------------------|----------------------------|----------------------------------------------------------------------|------------|------------------------------------|--------|
| Emissão de: 01/08/2017            | até: 31                              | /08/2017                                          | Departar                   | nento:                            | • 0                        | Faturamento                                                          | Todas      |                                    | • 0    |
| Cliente:                          |                                      |                                                   |                            |                                   |                            | Execução:                                                            | Todas      |                                    | • 0    |
| Vendedor:                         | rr. Placa Veículo: Status: Todos 🔽 🕕 |                                                   |                            |                                   |                            |                                                                      |            |                                    | • 0    |
| ID Ordem:                         |                                      |                                                   |                            |                                   |                            | Entrega:                                                             | Todas      |                                    | • 0    |
| Ordens de Servico:                |                                      |                                                   |                            |                                   |                            |                                                                      |            |                                    | 1      |
| EP Ori. Emissão                   | Cliente                              | Nome Cliente                                      | Status                     | Status Envio                      | N* Ordem                   | <id ordem<="" td=""><td>N.Fiscal</td><td>Valor OS</td><td></td></id> | N.Fiscal   | Valor OS                           |        |
| 1 L 15/08/2017                    | 2                                    | NF-E EMITIDA EM AMBIENTE DE HOMOLOG               | Aberto                     | Não enviada                       | 80                         | 29                                                                   | 0          | 30.90                              |        |
|                                   |                                      |                                                   |                            |                                   |                            |                                                                      |            |                                    |        |
|                                   | н (                                  |                                                   |                            |                                   |                            |                                                                      |            |                                    | F =    |
| F2 · <u>N</u> ova Ordem           |                                      |                                                   | F3 - <u>A</u> lterar Ordem |                                   |                            |                                                                      | 📑 F4       | - <u>C</u> ancelar Oro             | lem    |
| Nº Ordens:                        | 1 V                                  | /alor Total Ordens:                               | 0.00                       |                                   |                            |                                                                      |            |                                    |        |
| Itens Observação Sir              | al OS                                |                                                   |                            |                                   |                            |                                                                      | _ 🗟        | Imprimir                           |        |
| Qtde. Produto<br>1.0000<br>1.0000 | Equipamento                          | 0 Descrição<br>0 PRODUTO 7 PRODUTO<br>0 SERVICO 5 |                            | Valor Unit. Desc<br>1.00<br>29.90 | onto Valor<br>0.00<br>0.00 | Total<br>1.00<br>29.90                                               | F7         | - Gerar <u>F</u> aturar            | mento  |
|                                   |                                      |                                                   |                            |                                   |                            |                                                                      | F8         | - Autori <u>z</u> ar Ord           | em     |
|                                   |                                      |                                                   |                            |                                   |                            |                                                                      | <b>F</b> 9 | - Concluir E <u>x</u> ed           | cução  |
|                                   |                                      |                                                   |                            |                                   |                            |                                                                      | F10<br>Cor | ) - Cancelar <u>D</u> a<br>nclusão | ata de |
|                                   |                                      |                                                   |                            |                                   |                            |                                                                      | F11<br>Aut | - Cancelar<br>orização             |        |
| <b>I I I I I I I I I I</b>        | н                                    | F6 - Alterar                                      |                            |                                   | F                          | Excluir                                                              |            | <u>E</u> nviar Orden               |        |
| Otdo Total:                       | 2                                    | Valar Produtos                                    | 1.00                       |                                   |                            | _                                                                    |            | Entregar Orde                      | m      |
|                                   | 2                                    | Valor Produtos:<br>Valor Serviços:                | 29.90                      | Valor Tota                        | al Ordem:                  | 30.9                                                                 | 90         | F12 - <u>S</u> air                 |        |

Após adicionar todos os produtos/serviços na OS vamos clicar em F9-Concluir Execução para podermos Entregar a Ordem.

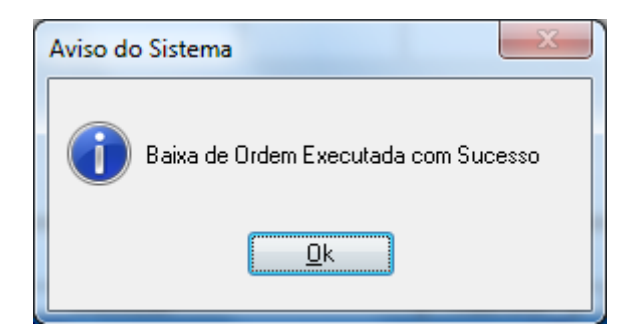

Agora nós vamos clica em Entrar Ordem. Irá aparece uma tela para digitar o Login e Senha de um usuário com permissão para efetuar a entrega da ordem. Mesmo que o usuário atual tenha a permissão é necessário que ele digite seu Login e Senha novamente.

## O futuro da sua Empresa começa aqui!

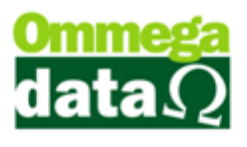

| Ordens de Serviço        |             |                                     |                              |                       |           |               |          |                                    | 23     |
|--------------------------|-------------|-------------------------------------|------------------------------|-----------------------|-----------|---------------|----------|------------------------------------|--------|
| Emissão de: 01/08/2017   | até: 31/    | /08/2017                            | Depa                         | artamento:            | • 0       | Faturamento   | Todas    |                                    | • 0    |
| Cliente:                 |             |                                     |                              |                       |           | Execução:     | Todas    |                                    | • 0    |
| Vendedor:                |             |                                     | Placa                        | a Veículo:            |           | Status:       | Todos    |                                    | • 0    |
| ID Ordem:                |             |                                     |                              |                       |           | Entrega:      | Todas    |                                    | • 0    |
| Ordens de Serviço:       |             |                                     |                              |                       |           |               |          |                                    |        |
| EP Ori. Emissão          | Cliente     | Nome Cliente                        | Status                       | Status Envio          | N* Ordem  | >ID Ordem     | N.Fiscal | Valor OS                           |        |
| T L 15/08/2017           | 2 N         | IF-E EMITIDA EM AMBIENTE DE HUMULUG | Loncluido                    | Nao enviada           | 81        | 30            | U        | 30.90                              |        |
|                          |             |                                     |                              |                       |           |               |          |                                    |        |
|                          |             |                                     |                              |                       |           |               |          |                                    |        |
|                          |             | Informe login e senha do usu        | lário para rea<br>le Servico | lizar a entrega da Or | dem 🔺     |               |          |                                    |        |
|                          |             |                                     | ie oerviço.                  |                       |           |               |          |                                    |        |
|                          |             |                                     |                              |                       |           |               |          |                                    | - 1    |
| F2 - <u>N</u> ova Ordem  |             |                                     |                              |                       |           |               | -1 F4    | Cancelar Ord                       | lem    |
| Nº Ordens:               | 1 Va        | alor To                             |                              |                       |           |               |          | _                                  |        |
| Itens Observação Sinal C | os l        |                                     |                              |                       |           |               |          | Imprimir                           |        |
| Qtde. Produto            | Equipamento | Senna:                              |                              |                       | (alor     | Total         |          | mpum                               |        |
| 1.0000 1<br>1.0000 10    | (<br>(      | F5-Autorizar                        |                              | F12-Can               | elar      | 1.00<br>29.90 | F7       | - Gerar <u>F</u> aturar            | nento  |
|                          |             |                                     |                              |                       |           |               | F8       | - Autori <u>z</u> ar Ord           | em     |
|                          |             |                                     |                              |                       |           |               |          |                                    | ~      |
|                          |             |                                     |                              |                       |           |               | Fa       | - Concluir E <u>x</u> ed           | cução  |
|                          |             |                                     |                              |                       |           |               | F10      | ) - Cancelar <u>D</u> a<br>nclusão | ata de |
|                          |             |                                     |                              |                       |           |               | F11      | - Cancelar                         |        |
|                          | •           | <br>                                |                              |                       |           |               | ▶ Aut    | olizaĉao                           |        |
|                          |             | F6 - Alterar                        |                              |                       | F         | Excluir       |          | <u>E</u> nviar Ordem               | 1      |
|                          |             |                                     |                              |                       |           | 2.1910        |          | Entregar Orde                      | m      |
| Qtde. lotal:             | 2           | Valor Produtos:<br>Valor Serviços:  | 1.<br>29.                    | 90 Valor Tot          | al Ordem: | 30.9          | 90       | F12 - <u>S</u> air                 |        |

Após digitar o Login e a Senha o botão Gerar Faturamento-F7 será habilitado. Vamos clicar no botão Gerar Faturamento que abrirá a tela de Nota Fiscal Dividida para realizarmos o pagamento da OS.

| Not      | a Fiscal [                                                                | Dividida                |            |                |           |               |              |                   |                   |                       |               |          |
|----------|---------------------------------------------------------------------------|-------------------------|------------|----------------|-----------|---------------|--------------|-------------------|-------------------|-----------------------|---------------|----------|
| Código:  | 2                                                                         | (F8)                    |            |                |           |               | Padrõe       | s Mensagem Not    | a Mensagem        | Boleto                |               |          |
| Cliente: | NF-E EMITIDA                                                              | EM AMBIENTE D           | E HOMOLOGA | ACAO - SEM V/  | ALOR FIS  | SCAL          | 0peraçã      | io: 🚺 🛄           | VENDA DE MI       | ERCADORIA ADI         | Q. OU REC. DE | TER      |
| Endereç  | o: Santa Catarina                                                         |                         |            |                |           | Nº: 16        | Emissor:     | 1                 | NOTA FISCAL       |                       |               |          |
| Cidade:  | Caçador                                                                   |                         |            | UF: SC         | CEF       | P: 89.500-000 | Vended       | or: 🔽 1 🗔         | VENDEDOR 1        |                       |               |          |
| Telefone | (49)3563-0232                                                             |                         | Fina       | lidade Operaçã | io: CON   | ISUMO 📑       | ] <b>F</b> 6 | - Tabela Preço    | Normal            |                       |               |          |
| Cálculo  | Cálculo de Impostos Transportadora Volumes Transportados Dados Adicionais |                         |            |                |           |               |              |                   |                   |                       |               |          |
| Base IC  | MS: 1.0                                                                   | ) Valor ICMS            | :          | 0.07           | Base ICN  | AS ST:        | 0.00         | Valor ICMS ST:    | 0.00              | Data Saída:           | 16/08/20      | 17       |
| Desp. A  | ces.: 0.00                                                                | ) % Desp. Ad            | es.:       | 0.00           | Descont   | o:            | 0.00         | % Desconto:       | 0.00              | Data Emissão:         | 16/08/2017    |          |
| Valor Fr | ete: 0.00                                                                 | ) Valor Segu            | ro:        | 0.00           | Valor Pro | odutos:       | 30.90        | т.,               | -I Matas          |                       |               |          |
| Valor IP | 1: 0.0                                                                    | ) Valor COFII           | NS:        | 0.00           | Valor PIS | 6: J          | 0.00         | 1 01              | ai inota:         | ઝા                    | 1.90          |          |
| F2 - F   | Produto:                                                                  |                         | F2         | F3 - Qu        | antida    | de:           | 1.000        |                   | Subtota           | al:                   | 30.9          | 0        |
| Nº       | Código<br>Descrição                                                       | Qtde.<br>Valor Unitário | Desconto   | Acréscimo      | Canc.     | Total Bruto   | Subtotal Ite | m Total Líquido V | enda CST<br>CSOSN | Base ICt<br>Alig, ICN | 45 \<br>45    | Valor II |
| 1        | 78974766595036                                                            | 1.0000                  | 0.00       | 0.00           | 0         | 1.00          | 1.           | 00                | 1.00 00           |                       | 1.00          |          |
| 2        | 10                                                                        | 1.0000                  | 0.00       | 0.00           | 0         | 29.90         | 29.          | 90                | 29.90 00          |                       | 0.00          |          |
|          | SERVIÇO 5                                                                 | 29,90                   |            |                |           |               |              |                   |                   |                       | 0.00          |          |
|          |                                                                           |                         |            |                |           |               |              |                   |                   |                       |               |          |
|          |                                                                           |                         |            |                |           |               |              |                   |                   |                       |               |          |
|          |                                                                           |                         |            |                |           |               |              |                   |                   |                       |               |          |
|          |                                                                           |                         |            |                |           |               |              |                   |                   |                       |               |          |
|          |                                                                           |                         |            |                |           |               |              |                   |                   |                       |               |          |
|          |                                                                           |                         |            |                |           |               |              |                   |                   |                       |               |          |
|          |                                                                           |                         |            |                |           |               |              |                   |                   |                       |               |          |
|          |                                                                           |                         |            |                |           |               |              |                   |                   |                       |               |          |
| •        | 1                                                                         | 1                       | 1          | I              | 1         |               |              | I                 |                   | I                     | I             | ÷.       |
| ,        |                                                                           |                         |            | F4             | - Որզմ    | es E5 - E     | ormas Par    | to                |                   |                       |               |          |
|          |                                                                           |                         |            |                | opço      |               | ormus r ug   |                   |                   |                       |               |          |

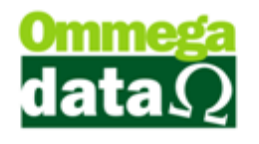

Dentro da tela de Nota Fiscal Dividida nós vamos realizar o pagamento da OS da mesma forma que fazemos em outras telas de venda. Vamos clicar em F5- Formas Pagamento, selecionar uma condição de pagamento e escolher os meios de pagamento.

| Nota I       | Fiscal Di           | i <b>vidid</b> a        | L                        |                      |               |               |              |                             |             |
|--------------|---------------------|-------------------------|--------------------------|----------------------|---------------|---------------|--------------|-----------------------------|-------------|
| Código:      | 2 (F                | 8)                      |                          |                      | Padrões       | Mensagem Nota | Mensagem Bo  | oleto                       |             |
| Cliente:     | NF-E EMITIDA EN     | AMBIENTE D              | E HOMOLOGACAO - SEM VALO | R FISCAL             | Operação:     | י 🛄 1         | VENDA DE MER | CADORIA ADQ. OU RI          | EC. DE TER( |
| Endereço:    | Santa Catarina      |                         |                          | Nº: 16               | Emissor:      | 1 1           | NOTA FISCAL  |                             |             |
| Cidade:      | Caçador             |                         | UF: SC                   | CEP: 89.500-000      | Vendedor:     | י 🛄 1         | VENDEDOR 1   |                             |             |
| Telefone:    | (49)3563-0232       |                         | Finalidade Operação:     | CONSUMO 🔽            | <b>F6</b> - 1 | Tabela Preço  | Vormal       |                             |             |
| Cálculo de l | Impostos Transp     | ortadora 🔪              | Condições de             | Pagamen              | to            |               |              |                             |             |
| Base ICMS:   | 1.00                | Valor ICN               | Total                    | <b>j</b>             |               | 20.0          | 0.00         | Data Saída: 16/             | 08/2017     |
| Desp. Aces.: | 0.00                | % Desp.                 |                          |                      |               | 20.9          | 0.00         | Data Emissão: <b>16/08/</b> | 2017        |
| Valor Frete: | 0.00                | Valor Se                | F11-Condição de l        | Pagamento:           |               |               | ata:         | 20.00                       |             |
| Valor IPI:   | 0.00                | Valor CO                | 1                        | A VISTA              |               |               | Via.         | 30.30                       |             |
| F2 - Prod    | duto:               |                         | 23                       | A PRAZO<br>Entrada a | PRAZ          | 0             | ubtotal      | : 6                         | 30.90       |
| Nº           | Código<br>Deserição | Qtde.<br>Valor Unitária |                          |                      |               |               | CST          | Base ICMS                   | Valor II    |
| 1 7897       | 74766595036         | 1.00                    |                          |                      |               |               | 00           | 1.00                        |             |
| 2 PR0        | DUTO 7 PRODUT       | 1<br>1 00               |                          |                      |               |               | 00           | 7.00                        |             |
| SER          | RVIÇO 5             | 29                      |                          |                      |               |               |              | 0.00                        |             |
|              |                     |                         |                          |                      |               |               |              |                             |             |
|              |                     |                         |                          |                      |               |               |              |                             |             |
|              |                     |                         |                          | 1                    |               |               |              |                             |             |
|              |                     |                         | F5-Continuar             |                      | F             | 12-Voltar     |              |                             |             |
|              |                     |                         |                          |                      | <b>}</b>      |               |              |                             |             |
|              |                     |                         | F4 - 0                   | pções F5 - For       | mas Pagto     |               |              |                             |             |

| Nota         | Fiscal              | Dividida         |                         |        |                   |              |                    |                         |            |
|--------------|---------------------|------------------|-------------------------|--------|-------------------|--------------|--------------------|-------------------------|------------|
| Código:      | 2                   | (F8)             |                         |        | Padrões           | Mensagem Not | ta Mensagem Boleto | D                       |            |
| Cliente:     | NF-E EMITIDA        | A EM AMBIENTE DE | HOMOLOGACAO - SEM VALOF | FISCAL | Operação:         | 1            | VENDA DE MERCAD    | ORIA ADQ. OU RE         | C. DE TER( |
| Endereço:    | Santa Catarina      |                  | _                       | Nº.    | 16 Emissor:       | 1            | NOTA FISCAL        |                         |            |
| Cidade:      | Caçador             | Meios de         | e Pagamento             |        |                   |              |                    |                         |            |
| Telefone:    | (49)3563-023        | A Pagar:         | 30.90                   |        |                   | Pago:        | 0.00               |                         |            |
| Cálculo de   | Impostos Tr.        | F6-Valor:        | 30.90                   |        |                   | Troco:       | 0.00               |                         |            |
| Base ICMS:   | : 1.                | F7-Meio Pa       | gamento                 | 1      | F8-Pagame         | ntos Efetu   | ados               | aída: 16/               | 08/2017    |
| Valor Frete: |                     | REC. ENTR        | ADAS DINHET             | [      |                   |              |                    | missao: 167067          | 2017       |
| Valor IPI:   |                     | REC. ENTR        | ADAS CHEQUE             |        |                   |              |                    | 30.90                   |            |
|              |                     | REC. ENTR        | ADAS CARTAO             |        |                   |              |                    |                         |            |
| F2 - Pro     | duto:               | REC. A VIS       |                         |        |                   |              |                    | 3                       | 30.90      |
| Nº           | Código<br>Descrição | CRÉDITO          |                         |        |                   |              |                    | Base ICMS<br>Alig. ICMS | Valor II   |
| 1 789        | 974766595036        | VALE COM         | PRA                     |        |                   |              |                    | 1.00                    |            |
| 2 10         | RODUTO 7 PROL       |                  |                         |        |                   |              |                    | 7.00                    |            |
| SE           | RVIÇO 5             |                  |                         |        |                   |              |                    | 0.00                    |            |
|              |                     |                  |                         |        |                   |              |                    |                         |            |
|              |                     |                  |                         |        |                   |              |                    |                         |            |
|              |                     |                  |                         |        |                   |              |                    |                         |            |
|              |                     |                  |                         |        |                   |              |                    |                         |            |
|              |                     |                  |                         | ,      | -                 |              |                    |                         |            |
|              |                     | F5-Contin        | uar                     | F      | 10-Vale Con       | npra 🔯       | F12-Voltar         |                         |            |
|              | L                   |                  |                         |        |                   |              |                    |                         |            |
| •            |                     |                  |                         |        |                   |              |                    |                         | +          |
|              |                     |                  | F4 - Op                 | oções  | F5 - Formas Pagto |              |                    |                         |            |

## O futuro da sua Empresa começa aqui!

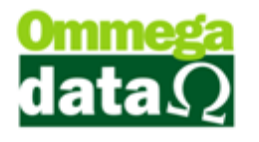

Por padrão a Nota Dividida vem com o parâmetro na empresa de fazer apenas uma nota para o produto e outra para o serviço. Nós podemos alterar isso marcando o parâmetro de empresa, fazendo com que, o produto tenha uma nota e o serviço tenha outra. Para fazer isso vamos até o Retaguarda/Tabelas/Tabela

Empresa/Alterar/Configurações, dentro das Configurações vão marcar o parâmetro Divide Nota Produto e Serviço.

| Cadastro Empresas                                                                          |                                               |                                           |                           |
|--------------------------------------------------------------------------------------------|-----------------------------------------------|-------------------------------------------|---------------------------|
| Cadastro Parametros % Configurações NFE Pontos Avisos Vencto.                              | Tab. Preço Contri                             | ibuinte                                   |                           |
| Relatório Comprovante Crédito:                                                             |                                               | Aplicar Margem de Luc                     | ro Sobre Preço            |
| Relatório Imprimir Ficha Cliente: CLI-Ficha-Cadastral.rep                                  |                                               | Compra                                    | 💿 Custo Calculado         |
| Prateleira empresa: 0001                                                                   |                                               | 🔘 Preço Mínimo                            | 💿 Preço Padrão            |
| Sequência de busca do produ <mark>to:</mark> Cód. de Barras - Código - Cód. Antigo - Refer | ència 💌                                       | Custo a ser aplicado na                   | a entrada NF Compra       |
| Custo Operacional (Fixo): 0.00 %                                                           |                                               | O Da Nota Digitada                        | C Anterior                |
| Quantidade de etiquetas en resa. 7 0                                                       |                                               | Médio                                     |                           |
| Tipo Pedido: 0                                                                             |                                               | Tipo Quebra                               |                           |
| 🔲 Gera Código de Barras por atr.                                                           |                                               | Centavos Primeira                         | 💿 Dezena Primeira         |
| Calcula IPI na Venda 🔻                                                                     |                                               | 🔘 Centavos Última                         | 💿 Dezena Última           |
| Altera LST XML<br>Usa Etiqueta de Balanca                                                  |                                               | <ul> <li>Tipo Imposto Aproxima</li> </ul> | do                        |
| Calcula Custo XML com impostos                                                             |                                               | Produto O Emp                             | vresa                     |
| ✓ Divide Nota Produto e Serviço                                                            |                                               |                                           |                           |
| 🛄 Atualiza cód. de barras produto por xml                                                  | Desc                                          | onta ICM no Preço de Cu                   | isto na Compra Manual —   |
| Utiliza Evento                                                                             | S                                             | im 🔘 Não                                  |                           |
| Cost o NCM no ounom                                                                        | - Avisa/Blo                                   | iqueia Venda Quando Est                   | oque Vai Ficar Negativo   |
| Iltiliza tela de dunlicatas e faturas                                                      | Não                                           | 💿 Avisa 👘 🔘 A                             | visa e bloqueia venda     |
| Atualiza preço na nota de importação XML                                                   |                                               |                                           |                           |
| CNAE:                                                                                      | ormulario Matricial pari<br>Desite Cliente(A) | a Impressao no Recebine                   | ento de Prestações        |
| Tipo de Juro: Composto                                                                     | ) Recibo Cilente(A)<br>No alta Cara Fata lat  | Nectoo Cileria                            | e(A) + EXilaio cliente(C) |
| Utiliza Contratos Utiliza Equipamento Utiliza Grade                                        | 9 Recibo Lom Extratol                         | B) 🔘 Nennum                               |                           |
| © Sim                                                                                      | iPC<br>Código Associação SF                   | °C:                                       |                           |
| Arquivos Contábeis (F3) Configurações OS (F4)                                              | Cidade/UF SPC:                                |                                           |                           |
| Salvar (F5)                                                                                |                                               |                                           | X Cancelar (F12)          |

Feito a parametrização nós vamos precisar criar um novo Emissor. Vamos até Emissores/Séries/Incluir.

| Cadastro de Emissores                                                                                                    |                                                                                                    |
|----------------------------------------------------------------------------------------------------|----------------------------------------------------------------------------------------------------|
| Dados                                                                                                    |                                                                                                    |
| Emissor: 0 Descrição: NF-NOTA SERVIÇO Complemento: NOTA SERVIÇO Empresa: 1 A                                                                                                    | Dados contábeis:         Série:       Descrição:         Modelo:         Tipo de transação:         Image: Sim and transação:         Image: Sim and transação:                                                                                                    |
| Impressão:       Pedido modelo A       Pedido modelo B         Todos       V       Report manager         Nome do Arquivo:       Impressora Padrão:       Impressora Padrão:         2 º Formulário a ser impresso:       Impressão:       Nota fiscal modelo A         Nenhum       Nota fiscal modelo A       Nota fiscal modelo B         Impressão:       Pedido modelo A       Pedido modelo B         Todos       Impertendado modelo A       Pedido modelo B         Nome do Arquivo:       Impressão:       Pedido modelo A                                                                                                    | Alteração data pedido: Obdece Usuário  Modelo nota: NF eletrônica: NAO  VSérie: Trans. válida p/ contabilidade: SIM  VVisualiza Emissor Nota Dividida Nota Fiscal de Serviço Eletrônica VValida dados antes de fechar venda Série para duplicata manual Relatório garantia: |
| Impressora Padrão:<br>3 <sup>g</sup> Formulário a ser impresso:<br>Nota fiscal modelo A Nota fiscal modelo B<br>Impressão:<br>Carné/Boleto A Carné/Boleto B<br>Report manager<br>Nome do Arquivo:<br>Impressora Padrão:<br>More do Arquivo:<br>Impressora Padrão:<br>More do Arquivo:<br>Impressora Padrão:<br>More do Arquivo:<br>Impressora Padrão:<br>More do Arquivo:<br>Impressora Padrão:<br>More do Arquivo:<br>Impressora Padrão:<br>More do Arquivo:<br>More do Arquivo:<br>More d |                                                                                                    |
| Salvar (F5)                                                                                                    | 🔀 Cancelar (F12)                                                                                                    |

## O futuro da sua Empresa começa aqui!

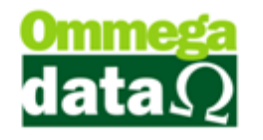

Na inclusão do emissor nós precisamos dar um nome para ele e marcar a opção Visualiza Emissor Nota Dividida, caso está opção não esteja marcada não irá aparecer na nota dividida e nós não conseguiremos pagar o serviço. Também precisamos marcar Válida dados antes de fechar a venda para fazer a validação antes de finalizar.

Feito isso podemos clicar em Salvar-F5.

Agora é preciso adicionar permissão para utilizar este emissor ao usuário. Para fazer isso vamos até o Retaguarda/Tabelas/Tabela Parâmetros de Usuário/Alterar. Vamos até a aba de Vendas depois Padrões.

| Cadastro Parâmetros de Usuários: 1                                                                                                    |                                                                                                    |
|----------------------------------------------------------------------------------------------------|----------------------------------------------------------------------------------------------------|
| Login Retaguarda Acessos Formulários                                                                                                    | s FR <u>D</u> OC 🕞 <u>T</u> roll PDV                                                                                                    |
| Vendas Padrões Venda Recebimentos Result OS-Ordem Serviço                                                                                                    |                                                                                                    |
| Vendedor Padrão:     1     ve VENDEDOR 1       Cliente Padrão:     2     m     NF-E EMITIDA EM AMBIENTE DE HO       Emissor Padrão:     14     m     NF-NFe                                                                                                    | Sequência para Início da Venda<br>Abre tela clientes início venda: 0 •<br>Abre tela emissores início venda: 0 •<br>Abre tela vendedores início venda: 0 •                |
| Msg. Padrão Nota Fiscal: 1 w VDLTE SEMPRE                                                                                                    | sempre do menor para o maior!                                                                                                    |
| Msg Padrao Boleto:       1       VULTE SEMPRE         Emissor Padrão na Carga da DAV-OS:       1       NOTA FISCAL         Emissor Padrão na Carga de Pré-Venda/DAV:       1       NOTA FISCAL         Emissor Padrão para NFS-e:       0       0         Operação Padrão para NFC-e:       0       0         Operação Padrão para Nota de Compra:       2       COMPRA DE MERCADORIA         Operação Padrão na Nota de Venda:       1       VENDA DE MERCADORIA ADQ. OU RE         Operação Padrão na Nota com Cupom:       1       VENDA DE MERCADORIA ADQ. OU RE         Operação Padrão na Nota de Devolução:       5       DEVOLUCAO DE COMPRA         Usuário:       Cordina:       Cordina:       5 |                                                                                                    |
| Operações Permitidas para o Usuário       Operações Permitidas para o Usuário       Operações Descrição       2 COMPRA DE MERCADORIA       6 REMESSA P/ CONSERTO       5 DEVOLUCAO DE COMPRA       5 DEVOLUCAO DE COMPRA       Inserir       Alterar       Excluir       Salvar (F5)                                                                                                    | Emissores Permitidos para o Usuário<br>Emissor Descrição Empresa<br>1 MOTA FISCAL 1<br>3 DAV - DAV 2<br>4 DAV - Ordem de 2<br>5 Pré-Venda 2<br>K Enserir Alterar Excluir |

Dentro da aba Padrões vamos Inserir o novo Emissor para este usuário.

| Cadastro Parâmetros de Usuários: 1                                                                                                    |                                                                                                    |  |  |  |
|----------------------------------------------------------------------------------------------------|----------------------------------------------------------------------------------------------------|--|--|--|
| Login Retaguarda Acessos Matriciais vendas                                                                                                    | FRDOC (S Iroll PDV                                                                                                    |  |  |  |
| Vendas Padrões Venda Recebimentos Result OS-Ordem Serviço                                                                                                    |                                                                                                    |  |  |  |
| Vendedor Padrão:     1     VENDEDOR 1       Cliente Padrão:     2     NF-E EMITIDA EM AMBIENTE DE HO       Emissor Padrão:     14     NF-NFe       Transportadora Padrão:     1     0 MESMO       Msg. Padrão Nota Fiscal:     1     VOLTE SEMPRE                                                                                                    | Sequência para Início da Venda<br>Abre tela clientes início venda: 0 •<br>Abre tela emissores início venda: 0 •<br>Abre tela vendedores início venda: 0 •<br>OBS: 0 nº colocado de [1 a 3] será executado<br>sempre do menor para o maior! |  |  |  |
| Msg Padrão Boleto:       1       VOLTE SEMPRE         Emissor Padrão na Carga da DAV-OS:       Emissor Padrão na Carga da DAV-OS:         Emissor Padrão na Carga de Pré-Venda/DAV:       Cérie Permitida para o Usuário         Emissor Padrão para NFS-e:       Dados         Operação Padrão para Nota de Compra:       Série:       17       NF-NOTA SERVIÇO         Operação Padrão na Nota de Compra:       Série:       17       NF-NOTA SERVIÇO         Operação Padrão na Nota de Venda:       Série:       17       ME-NOTA SERVIÇO         Operação Padrão na Nota de Devolução:       5       DEVOLUÇÃO DE COMPRA                                                                                                    |                                                                                                    |  |  |  |
| Usuário: Codigo:<br>Operações Permilidas para o Usuário<br>Operações Descrição<br>2 COMPRA DE MERCADORIA<br>6 REMESSA P/ CONSERTO<br>5 DEVOLUCAO DE COMPRA<br>4 Mormal<br>5 DEVOLUCAO DE COMPRA<br>4 Mormal<br>5 DEVOLUCAO DE COMPRA<br>4 Mormal<br>5 DEVOLUCAO DE COMPRA<br>5 DEVOLUCAO DE COMPRA<br>5 DEVOLUCAO D | Emissores Permitidos para o Usuário<br>Emissor Descrição Empresa<br>1 NOTA FISTAL 1<br>3 DAV - DAV - 2<br>4 DAV - Ordem de 2<br>5 Pré-Venda 2                                                                                              |  |  |  |
| Inserir     Inserir     Alterar     Excluir       Salvar (F5)                                                                                                    | Alterar Excluir                                                                                                    |  |  |  |

É possível digitar o código do emissor ou então selecionar ele clicando no botão ao lado do campo série. Após selecionar o emissor podemos clicar em Salvar-F5 e nos Parâmetros de Usuário também clicamos em Salvar-F5.

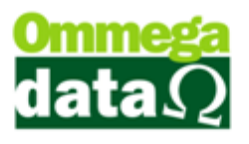

Agora vamos até o FR-DOC gerar o faturamento da mesma OS mais com uma nota para serviço e outra para produto.

| Nota Fiscal Dividida                                                      |                          |             |                      |                |                                       |                                                        |                          |            |               |             |  |
|---------------------------------------------------------------------------|--------------------------|-------------|----------------------|----------------|---------------------------------------|--------------------------------------------------------|--------------------------|------------|---------------|-------------|--|
| Código:                                                                   | 2 (F                     | 8)          |                      |                | Padrões Mensagem Nota Mensagem Boleto |                                                        |                          |            |               |             |  |
| Cliente:                                                                  | NF-E EMITIDA EM          | AMBIENTE DE | HOMOLOGACAO - SE     | M VALOR FISCAL |                                       | Operação: 1 🛄 VENDA DE MERCADORIA ADQ. OU REC. DE TER( |                          |            |               |             |  |
| Endereço:                                                                 | Santa Catarina           |             | Nº: 16               |                |                                       |                                                        | Emissor: 1 🛄 NOTA FISCAL |            |               |             |  |
| Cidade:                                                                   | Caçador                  |             | UF:                  | SC CEP: 89.50  | 00-000                                | Vendedor:                                              | 1                        | VENDEDOR 1 | I             |             |  |
| Telefone:                                                                 | (49)3563-0232            |             | Finalidade Ope       | ração: CONSUMO | V                                     | F6 - T                                                 | abela Preço              | Normal     |               |             |  |
| Cálculo de Impostos Transportadora Volumes Transportados Dados Adicionais |                          |             |                      |                |                                       |                                                        |                          |            |               |             |  |
| Base ICMS:                                                                | 1.00                     | Valor ICMS: | 0.07                 | Base ICMS ST:  | . (                                   | 0.00 V                                                 | alor ICMS ST:            | 0.00       | Data Saída:   | 16/08/2017  |  |
| Desp. Aces.:                                                              | 0.00                     | % Desp. Ace | s.: 0.00             | Desconto:      | (                                     | 0.00                                                   | S Desconto:              | 0.00       | Data Emissão: | 16/08/2017  |  |
| Valor Frete:                                                              | 0.00                     | 🚺 Mensa     | agem                 | The Page 1     |                                       | 18                                                     |                          |            | 30            | 0.90        |  |
| Valor IPI:                                                                | 0.00                     |             |                      |                |                                       |                                                        |                          |            |               |             |  |
| F2 - Produto: Nota Fiscal finalizada com sucesso. al:                     |                          |             |                      |                |                                       |                                                        |                          |            |               | 30.90       |  |
| Nº .                                                                      | Código                   |             | Nº Nota: 4           | 43             |                                       |                                                        |                          |            | Base ICI      | MS Valor II |  |
| 1 7897                                                                    | Descrição<br>74766595036 |             | valor.<br>Cliopto: N |                | EMA                                   |                                                        |                          |            | Aliq. IUN     | 1.00        |  |
| PRO                                                                       |                          |             |                      |                |                                       |                                                        |                          |            |               | 7.00        |  |
| SER                                                                       | IRVIÇO 5 <u>O</u> K      |             |                      |                |                                       |                                                        |                          |            |               | 0.00        |  |
|                                                                           |                          |             |                      |                |                                       |                                                        |                          |            |               |             |  |
|                                                                           |                          |             |                      |                | _                                     | _                                                      |                          |            |               |             |  |
|                                                                           |                          |             |                      |                |                                       |                                                        |                          |            |               |             |  |
|                                                                           |                          |             |                      |                |                                       |                                                        |                          |            |               |             |  |
|                                                                           |                          |             |                      |                |                                       |                                                        |                          |            |               |             |  |
|                                                                           |                          |             |                      |                |                                       |                                                        |                          |            |               |             |  |
|                                                                           |                          |             |                      |                |                                       |                                                        |                          |            |               |             |  |
|                                                                           |                          |             |                      |                |                                       |                                                        |                          |            |               |             |  |
| •                                                                         | 1                        |             | 1                    | 1 1            |                                       |                                                        | 1                        | 1          | 1             | +           |  |
| F4 - Opções F5 - Formas Pagto.                                            |                          |             |                      |                |                                       |                                                        |                          |            |               |             |  |

Agora quando for efetuado o primeiro pagamento será gerada primeira à nota do produto.

| Nota Fiscal Dividida                                               |                     |                                                            |               |                     |              |                                                      |                   |            |                      |          |
|--------------------------------------------------------------------|---------------------|------------------------------------------------------------|---------------|---------------------|--------------|------------------------------------------------------|-------------------|------------|----------------------|----------|
| Código:                                                            | 2 (F                | 8)                                                         |               |                     |              | Padrões                                              | Mensagem Nota     | Mensagem   | Boleto               |          |
| Cliente:                                                           | NF-E EMITIDA EN     | NF-E EMITIDA EM AMBIENTE DE HOMOLOGACAO - SEM VALOR FISCAL |               |                     |              | Operação: 1 VENDA DE MERCADORIA ADQ. OU REC. DE TERI |                   |            |                      |          |
| Endereço:                                                          | Santa Catarina      |                                                            |               | Nº:                 | 16           | Emissor: 1 NOTA FISCAL                               |                   |            |                      |          |
| Cidade:                                                            | Caçador             |                                                            |               | UF: SC CEP:         | 89.500-000   | Vendedor:                                            | 1                 | VENDEDOR : | I                    |          |
| Telefone:                                                          | (49)3563-0232       |                                                            | Finalida      | ade Operação: CONSU | MO 🔽         | <b>F6</b> - 1                                        | Tabela Preço      | Normal     |                      |          |
| Cálculo de Impostos Transportadora Vo 77 Formulário a ser impresso |                     |                                                            |               |                     |              |                                                      |                   |            |                      |          |
| Base ICM                                                           | IS: 1.00            | Valor ICMS                                                 |               | a ser impresso      |              |                                                      |                   | 0.00       | Data Saída: 16.      | /08/2017 |
| Desp. Ac                                                           | es.: 0.00           | % Desp. A                                                  | Operação:     | 1 VEN               | IDA DE MERCA | ADORIA AD(                                           | Q. OU REC. DE TER | CE 0.00    | Data Emissão: 16/08. | /2017    |
| Valor Fret                                                         | te: 0.00            | Valor Segu                                                 |               |                     |              | ~                                                    |                   | Inter      | 20.00                |          |
| Valor IPI:                                                         | 0.00                | Valor COFI                                                 | Série         |                     | Descri       | ção                                                  |                   | Nota.      | 30.90                |          |
| F2 - Pr                                                            | roduto:             |                                                            | 17            | NF-NOTA SI          | ERVIÇO       | )                                                    |                   | Subtot     | al: :                | 30.90    |
| Nº.                                                                | Código<br>Descrição | Qtde.<br>Valor Unitário                                    |               |                     |              |                                                      |                   | CST        | Base ICMS            | Valor II |
| 1 7                                                                | 78974766595036      | 1.000                                                      |               |                     |              |                                                      |                   | 00         | 1.00                 |          |
| 2 F                                                                | PRODUTO 7 PRODUT    | 1,0                                                        |               |                     |              |                                                      |                   | 00         | 7.00                 |          |
| 9                                                                  | SERVIÇO 5           | 29,9                                                       |               |                     |              |                                                      |                   |            | 0.00                 |          |
|                                                                    |                     |                                                            |               |                     |              |                                                      |                   |            |                      |          |
|                                                                    |                     |                                                            |               |                     |              |                                                      |                   |            |                      |          |
|                                                                    |                     |                                                            | <u>S</u> elea | cionar (F2)         |              | 💥 Can                                                | ncelar (F12)      |            |                      |          |
|                                                                    |                     | C.                                                         |               |                     |              | _                                                    |                   |            |                      |          |
|                                                                    |                     |                                                            |               |                     |              |                                                      |                   |            |                      |          |
|                                                                    |                     |                                                            |               |                     |              |                                                      |                   |            |                      |          |
|                                                                    |                     |                                                            |               |                     |              |                                                      |                   |            |                      |          |
|                                                                    |                     |                                                            |               |                     |              |                                                      |                   |            |                      |          |
|                                                                    |                     |                                                            |               |                     |              |                                                      |                   |            |                      |          |
| F4 - Opções F5 - Formas Pagto.                                     |                     |                                                            |               |                     |              |                                                      |                   |            |                      |          |

Em seguida irá abrir uma tela para selecionar o emissor de serviço. Vamos clicar em Selecionar-F2 para finalizarmos e gerar a nota do serviço.

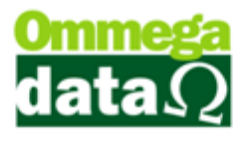

Com isso finalizamos o tutorial de Ordem de Serviço.